# Configurando a discagem via Office-Reverse para trabalhar com acesso móvel e remoto

# Contents

Introduction **Prerequisites** Requirements **Componentes Utilizados** Configurar Configurar DVO-R Configurar o Cisco Unified Communications Manager para oferecer suporte a DVO-R Configurar um número de acesso a recursos empresariais Configurar DVO-R para cada dispositivo Adicionar identidade de mobilidade Habilitar DVO-R em cada dispositivo Configurar alcance de número único (opcional) Ativar alcance de número único Adicionar destino remoto (opcional) Configurar a prevenção de correio de voz controlada pelo usuário Definir as configurações do cliente Cisco Jabber Verificar Troubleshoot Informações Relacionadas Discussões relacionadas da comunidade de suporte da Cisco

# Introduction

Este artigo descreve como configurar o recurso Discar via Escritório Reverso (DVO-R) no Cisco Unified Communications Manager e no Cisco Jabber para Android ou iPhone para funcionar via Cisco Expressway Mobile e Remote Access.

# Prerequisites

#### Requirements

- Cisco Unified Communications Manager 11.0(1a) SU1 (ou posterior)
- Cisco Jabber para Android ou Cisco Jabber para iPhone 11.1 (ou posterior)
- Cisco Expressway X8.7

#### **Componentes Utilizados**

As informações neste documento são baseadas nestas versões de software e hardware:

- Cisco Unified Communications Manager 11.0(1a) SU1 (ou posterior)
- Cisco Jabber para Android ou Cisco Jabber para iPhone 11.1 (ou posterior)
- Cisco Expressway X8.7

The information in this document was created from the devices in a specific lab environment. All of the devices used in this document started with a cleared (default) configuration. If your network is live, make sure that you understand the potential impact of any command.

# Configurar

#### Configurar DVO-R

Para configurar o DVO-R, faça o seguinte:

- 1. Configure o Cisco Unified Communications Manager para oferecer suporte a DVO-R.
- 2. Configure o DVO-R para cada dispositivo.
- 3. Configurar a Prevenção de Correio de Voz Controlada pelo Usuário.
- 4. Adicionar destino remoto (opcional).
- 5. Defina as configurações do cliente Jabber.

**Note**: Antes de configurar e ativar o DVO-R, verifique se o cliente móvel Cisco Jabber pode registrar-se e fazer uma chamada para um ramal corporativo através da conexão MRA do Cisco Expressway.

# Configurar o Cisco Unified Communications Manager para oferecer suporte a DVO-R

Para configurar o Cisco Unified Communications Manager para oferecer suporte a DVO-R, faça o seguinte:

- 1. Configurar um Número de Acesso a Recursos Corporativos.
- Verifique se você tem a versão correta do arquivo COP do dispositivo. Consulte as <u>Release</u> <u>Notes</u> do Cisco Jabber para Android ou as <u>Release Notes</u> do Cisco Jabber para iPhone para a versão que você está executando.
- 3. Se necessário, faça as alterações apropriadas no plano de discagem para permitir que o sistema roteie chamadas para o número de telefone da identidade móvel para o gateway de saída. Certifique-se de que o formato do número seja apropriado para o roteamento de chamadas de acordo com o seu plano de discagem.

#### Configurar um número de acesso a recursos empresariais

Use este procedimento para configurar um EFAN (Enterprise Feature Access Number, número de acesso a recursos empresariais) para chamadas DVO-R do Cisco Jabber.

**Note**: Quando você liga para alguém usando DVO-R, o identificador de chamada recebido pela pessoa chamada é o número da sua empresa e não o EFAN. A EFAN é usada somente como o ID do chamador para o trecho de retorno para a identidade móvel ou número alternativo.

- 1. Abra a interface do Cisco Unified CM Administration.
- 2. Selecione Call Routing > Mobility > Enterprise Feature Access Number Configuration.
- 3. Selecione Adicionar novo.
- 4. No campo **Número**, insira a EFAN. Insira um número DID exclusivo no sistema. Para suportar discagem internacional, você pode preceder esse número com \+.
- 5. No campo **Descrição**, insira uma descrição do EFAN de mobilidade.
- 6. (Opcional) Marque a caixa de seleção **Default Enterprise Feature Access Number** se quiser tornar esta EFAN o padrão para este sistema.
- 7. Selecione Salvar.

**Note**: Também é possível configurar um perfil de mobilidade para dispositivos Cisco Jabber (opcional se você já tiver configurado uma EFAN padrão). Os perfis de mobilidade permitem configurar as configurações de DVO-R para um cliente móvel. Depois de configurar um Perfil de mobilidade, você pode atribuí-lo a um usuário ou a um grupo de usuários, como os usuários em uma região ou local. Para obter mais informações, consulte o <u>Cisco Jabber</u> <u>Deployment and Installation Guide</u> para sua versão.

#### Configurar DVO-R para cada dispositivo

Use os procedimentos a seguir para configurar o DVO-R para cada dispositivo TCT ou BOT.

- 1. <u>Adicione uma identidade de mobilidade</u> ao dispositivo de modo duplo associado a cada usuário.
- 2. <u>Ative o DVO-R em cada dispositivo</u> no dispositivo de modo duplo associado a cada usuário.
- 3. Se você habilitar o Acesso a número único (opcional), verifique se ele funciona. Disque o ramal do telefone de mesa e verifique se o número de telefone especificado na identidade do celular associado toca.

#### Adicionar identidade de mobilidade

**Note**: Use este procedimento para adicionar uma identidade de mobilidade para especificar o número do dispositivo móvel como o número de destino. Você pode especificar apenas um número ao adicionar uma identidade de mobilidade. Se quiser especificar um Número alternativo, como um segundo número de telefone celular, você pode configurar um destino remoto. As características de configuração da Identidade de Mobilidade são idênticas às da configuração de Destino Remoto.

- 1. Abra a interface do Cisco Unified CM Administration.
- Navegue até o dispositivo que deseja configurar da seguinte maneira: Selecione Dispositivo > Telefone.Procure o dispositivo BOT ou TCT que você deseja configurar.Selecione o nome do dispositivo para abrir a janela Phone Configuration.
- 3. Na seção **Identidade de mobilidade associada**, selecione **Adicionar uma nova identidade de mobilidade**.
- 4. Digite o número do telefone celular como o número de destino. Você deve ser capaz de rotear esse número para um gateway de saída. Geralmente, o número é o número E.164 completo. Note: Se você habilitar o DVO-R para um usuário, deverá inserir um número de destino para a identidade de mobilidade do usuário.
- 5. Defina Dial-via-Office Reverse Voicemail Policy para User Control.

- 6. Marque a caixa de seleção Habilitar Acesso a Número Único.
- 7. Deixe o Ring Schedule em **All the time** ou configure o cronograma para rotear chamadas para o número de celular em horários específicos e/ou em dias específicos.
- 8. Selecione Salvar.

O diagrama abaixo descreve a configuração necessária da identidade de mobilidade para um dispositivo Android.

| Mobility Identity Configuration                                                                                                    |                                                                                                    |
|----------------------------------------------------------------------------------------------------|----------------------------------------------------------------------------------------------------|
| 🔚 Save 🗶 Delete                                                                                                    |                                                                                                    |
| Status         Status: Ready         Mobility Identity Information         Mobile (cellular) number corresponding<br>to Jabber dual-mode device<br>[dial plan dependent numbering format]         Destination Number* +19876543210         Dual Mode Phone       BOTJSMITH         Mobility Profile       < None >         Single Number Reach Voicemail Policy*       Use System Default         Dial-via-Office Reverse Voicemail Policy*       User Control         (recommended)       [deployment dependent]]         Imable Single Number Reach<br>Ring this phone and my business phone at the same time when my business line(s) is dialed.       Enable SNR for Jabber<br>dual-mode device |                                                                                                    |
| Timer Information         Wait* 4.0       seconds before ringing this phone when my business line is dialed.*         Prevent this call from going straight to this phone's voicemail by using a time delay of* 1.5       seconds to detect when calls go straight to voicemail.*         Stop ringing this phone after* 19.0       seconds to avoid connecting to this phone's voicemail.*         When Single Number Reach is Enabled                                                                                                    | Unified Mobility timers<br>(default shown)<br>[only applicable if Dial-via-Office<br>Reverse Voicemail Policy is set to Timer<br>Controlled] |
| As specified below                                                                                                    |                                                                                                    |

O diagrama abaixo descreve a configuração necessária da identidade de mobilidade para um dispositivo iPhone.

| Mobility Identity Configuration                                                                                                    |                                                                                                    |
|----------------------------------------------------------------------------------------------------|----------------------------------------------------------------------------------------------------|
| Save                                                                                                    |                                                                                                    |
| _ Status                                                                                                    |                                                                                                    |
| i Status: Ready                                                                                                    |                                                                                                    |
| Mobility Identity Information         Mobile (cellular) number corresponding           Name         to Jabber dual-mode device           (dial plan dependent numbering formation                                                                                                    |                                                                                                    |
| Destination Number* +19876543210                                                                                                    |                                                                                                    |
| Dual Mode Phone         TCTJSMITH         Mobile Voicemail Avoidance: Dial-via-Office           Mobility Profile         < None >         Reverse Voicemail Policy set to "User           Single Number Reach Voicemail Policy*         Use System Default         Control" (recommended)                                                                                                    |                                                                                                    |
| Dial-via-Office Reverse Voicemail Policy* User Control         Image: Dial-via-Office Reverse Voicemail Policy* User Control         Image: |                                                                                                    |
| Timer Information         Wait* 4.0       seconds before ringing this phone when my business line is dialed.*         Prevent this call from going straight to this phone's voicemail by using a time delay of* 1.5       seconds to detect when calls go straight to voicemail.*         Stop ringing this phone after* 19.0       seconds to avoid connecting to this phone's voicemail.*                                                                                                    | Unified Mobility timers<br>(default shown)<br>[only applicable if Dial-via-Office<br>Reverse Voicemail Policy is set to Timer<br>Controlled] |
| When Single Number Reach is Enabled                                                                                                    |                                                                                                    |
| Ring Schedule                                                                                                    |                                                                                                    |
| All the time                                                                                                    |                                                                                                    |
| C As specified below                                                                                                    |                                                                                                    |

#### Habilitar DVO-R em cada dispositivo

1. Abra a interface do Cisco Unified CM Administration.

- Navegue até o dispositivo que deseja configurar da seguinte maneira: Selecione Dispositivo > Telefone.Procure o dispositivo BOT ou TCT que você deseja configurar.Selecione o nome do dispositivo para abrir a janela Phone Configuration.
- 3. Na seção **Protocol Specific Information**, na lista suspensa **Rreroting Calling Search Space**, selecione um CSS (Calling Search Space) que pode rotear a chamada para o número de retorno de chamada DVO-R.
- 4. Na seção **Product Specific Configuration Layout**, defina a lista suspensa **Discar via escritório** como **Habilitado**.
- 5. Selecione Salvar.
- 6. Selecione Aplicar configuração.
- 7. Instrua o usuário a sair do cliente e, em seguida, a entrar novamente para acessar o recurso.

Os dois diagramas abaixo descrevem como configurar o modo duplo para um dispositivo Android e ativar o DVO-R.

|                                                            |                                | -                                     |                                                                                         |  |  |  |
|------------------------------------------------------------|--------------------------------|---------------------------------------|-----------------------------------------------------------------------------------------|--|--|--|
| Phone Type                                                 |                                | Add Dual Mode for                     | Mobility User ID jsmith                                                                 |  |  |  |
| Product Type: Cisco Dual Mode for                          | Android                        | Android dovico                        | Primary Phone < None >                                                                  |  |  |  |
| Device Protocol: SIP                                       |                                |                                       | Use Trusted Relay Point* Default -                                                      |  |  |  |
| Real-time Device Status                                    |                                | · · · · · · · · · · · · · · · · · · · | Always Use Prime Line* Default -                                                        |  |  |  |
| Registration: Registered with Cisco                        | Unified Communications Manager | gmt-dvor-cucm1.cisco.com              | Always Use Prime Line for Voice Message* Default                                        |  |  |  |
| IPv4 Address: 10.50.172.83                                 |                                |                                       | Geolocation < None >                                                                    |  |  |  |
| Active Load ID: Jabber_for_Android-1 Download Status: None | 1.5                            |                                       | Retry Video Call as Audio                                                               |  |  |  |
| Download Status. None                                      |                                |                                       | I Innore Presentation Indicators (internal calls only)                                  |  |  |  |
| Device Information                                         |                                | Device name must begin                | V Longed Tota Hunt Group                                                                |  |  |  |
| Device is Active                                           |                                | with BOT, all caps                    | Benete Device                                                                           |  |  |  |
| Device is trusted                                          |                                |                                       |                                                                                         |  |  |  |
| Device Name*                                               | BOTJSMITH                      |                                       | Number Presentation Transformation                                                      |  |  |  |
| Description                                                | jsmith - Jabber for Android    | Specify custom Softkey                | Caller ID For Calls From This Phone                                                     |  |  |  |
| Device Pool*                                               | Default                        | template with Mobility                | Colling Barty Transformation CSS                                                        |  |  |  |
| Common Device Configuration                                | < None >                       | softkey (needed for SNE               | Caming Parcy transformation Cos                                                         |  |  |  |
| Phone Button Template*                                     | Standard Dual Mode for Android | configuration)                        | Vuse Device Pool Calling Party Transformation CSS (Caller ID For Calls From This Phone) |  |  |  |
| Softkey Template                                           | Mobility                       | configuration)                        | - Remote Number                                                                         |  |  |  |
| Common Phone Profile*                                      | Standard Common Phone Profile  | lsee wobility Softkey Template        |                                                                                         |  |  |  |
| Calling Search Space                                       | PSTN                           | 0.0                                   | Specity secure or non-                                                                  |  |  |  |
| AAR Calling Search Space                                   | < None >                       | Calling Search Space (CSS)            | Secure SIP profile (Device Mobility Related Information)                                |  |  |  |
| Media Resource Group List                                  | < None >                       | in concatenation with line            |                                                                                         |  |  |  |
| User Hold MOH Audio Source                                 | < None >                       | CSS determines how dialed             | Protocol Specific Information Rerouting CSS determines how calls to mobi                |  |  |  |
| Network Hold MOH Audio Source                              | < None >                       | calls are routed                      | Packet Capture Mode* None (or alternate number) are routed                              |  |  |  |
| Location *                                                 | Hub_None                       | [dial plan dependent]                 | Packet Capture Duration 0 (D) Alco Real Packet Capture Duration (D)                     |  |  |  |
| AAR Group                                                  | < None >                       | [ular plan dependent]                 | BLF Presence Group* (DVO-R Caliback leg and SINR)                                       |  |  |  |
| User Locale                                                | < None >                       | •                                     | MTP Preferred Originating Coded* 711ulaw [dial plan dependent]                          |  |  |  |
| Network Locale                                             | < None >                       | •                                     | Device Security Profile* Cisco Dual Mode for Android - Standard SIP Non-Si              |  |  |  |
| Built In Bridge*                                           | Default                        | Select User and assign device         | Rerouting Calling Search Space PSTN                                                     |  |  |  |
| Privacy*                                                   | Default                        | ownership by selecting User ID        | SUBSCRIBE Calling Search Space < None >                                                 |  |  |  |
| Device Mobility Mode*                                      | Default                        | for both Owner and Mobility field     | SIP Profile* Standard SIP Profile for Mobile Device                                     |  |  |  |
| Owner                                                      | User Aponymous (Public         | feee End Heart                        | Digest User < None >                                                                    |  |  |  |
| When user to                                               | jsmith                         | [300 2.10 (389)                       | Media Termination Point Consults als fault CID Dars file fault Male 11 D 1 1            |  |  |  |
| Primary Deepe                                              | Ismith                         | •                                     | Specify default SIP Profile for Mobile Device to ensure                                 |  |  |  |
| Frinary Phone                                              | < None >                       |                                       | Jabber stays registered when running in the background                                  |  |  |  |
| Always Use Prime Line*                                     | Default                        | •                                     | Redoile D.M. Kerebaou                                                                   |  |  |  |
| Always Use Prime Line for Voice Macrane                    | * Default                      | •                                     |                                                                                         |  |  |  |
| Geologation                                                | L'eraux                        | -                                     |                                                                                         |  |  |  |
|                                                            | < Note >                       | ·                                     |                                                                                         |  |  |  |
| Ketry Video Call as Audio                                  | 1                              |                                       |                                                                                         |  |  |  |
| Ignore Presentation Indicators (interna                    | ai calls only)                 |                                       |                                                                                         |  |  |  |

| Require DTMF Reception                                          |                                    |                                       | 1 | Product Specific Configuration Layout |                                     |                        |
|-----------------------------------------------------------------|------------------------------------|---------------------------------------|---|---------------------------------------|-------------------------------------|------------------------|
| Associated Mobility Identity                                    |                                    |                                       |   | 2                                     |                                     |                        |
| Name<br>ismith-MI                                               | +19876543210                       | Destination Number                    | Π | Cisco Usage and Error Tracking        | Enabled                             | •                      |
| Isundalant                                                      | +15070343210                       |                                       | Ш | Enable SIP Digest Authentication      | Disabled                            | -                      |
| Associated Remote Destin                                        | nations                            |                                       | Ш | SIP Digest Username                   |                                     |                        |
| Add a New Remote Destinat                                       | tion                               | Associated Mobility Identity          | Ш | Application Dial Rules URL            |                                     |                        |
| Certification Authority Pro                                     | oxy Function (CAPF) Information    | [see Mobility Identity Configuration] |   | Transfer to Mobile Network            | Use Mobility Softkey (user receives | call) 👻                |
| Certificate Operation*                                          | No Pending Operation               | •                                     | Ш | Voicemail Username                    |                                     |                        |
| Authentication Mode*                                            | By Null String                     | Ψ                                     | Ш | Voicemail Server                      |                                     |                        |
| Authentication String                                           |                                    |                                       |   | Voicemail Message Store Username      |                                     |                        |
| Generate String                                                 |                                    |                                       | Ш | voicemain hessage store osemaine      |                                     |                        |
| Key Order*                                                      | RSA Only                           | w.                                    | Ш | Voicemail Message Store               |                                     |                        |
| RSA Key Size (Bits)*                                            | 2048                               | Ŧ                                     | Ш | Enable LDAP User Authentication       | Disabled                            | •                      |
| EC Key Size (Bits)                                              | < None >                           | Ŧ                                     | Ш | LDAP Username                         |                                     |                        |
| Operation Completes By                                          | 2015 9 18 12 (YYYY:MM:DD:HH)       |                                       | Ш | LDAP Password                         |                                     |                        |
| Certificate Operation Status:<br>Note: Security Profile Contain | None<br>ns Addition CAPE Settings. |                                       | Ш | LDAP Server                           |                                     |                        |
|                                                                 |                                    |                                       | Ш | Enable LDAP SSL                       | Disabled                            |                        |
| MLPP and Confidential Acc                                       | cess Level Information             | _                                     | Ш | LDAP Search Base                      |                                     |                        |
| MLPP Domain <                                                   | None >                             | •                                     | Ш | LDAD Sield Magnings                   |                                     |                        |
| Confidential Access Mode <                                      | None >                             | •                                     | Ш | LOAP Field Mappings                   |                                     |                        |
| Confidential Access Level 2                                     | None >                             | ÷                                     | Ш | LDAP Photo Location                   | r                                   |                        |
| Do Not Disturb                                                  |                                    |                                       | Ш | Emergency Numbers                     | 999,911,112                         | Enable Dial ∨ia Office |
| Do Not Disturb                                                  |                                    |                                       |   | Domain Name                           |                                     | Reverse for the device |
| DND Option* Call Reject                                         | •                                  |                                       |   | Preset Wi-fi Networks                 |                                     | (dual-mode only)       |
| Product Specific Configura                                      | ation Layout                       |                                       | Ш | Device Ringtone                       | Native Ringtone                     | •                      |
|                                                                 | 2                                  |                                       |   | Device Ringtone Volume                | Use Native hone Setting             | <b>•</b>               |
| Cisco Usage and Error Tracki                                    | ing Enabled                        | ¥                                     |   | Dial via Office                       | Disabled                            | -                      |
| Enable SIP Digest Authentica                                    | tion Disabled                      | •                                     |   | Video Capabilities                    | Disabled                            |                        |
| SID Direct Ucername                                             |                                    |                                       | 1 | Reserved                              | Enabled                             |                        |

# Os dois diagramas a seguir descrevem como configurar o modo dual para um dispositivo iPhone e ativar o DVO-R.

| Phone Type<br>Product Type: Cisco Dual Mode for iPhone<br>DEVICE Protocol: SIP                                                                                                    | Add Dual Mode for<br>iPhone device                                                                                                    | Mobility User ID     jsmith     •       Primary Phone     < None >     •       Use Trusted Relay Point*     Default     •                                                                                                    |
|----------------------------------------------------------------------------------------------------|----------------------------------------------------------------------------------------------------|----------------------------------------------------------------------------------------------------|
| Real-time Device Status           Registration:         Registration:           IPv4 Address:         10.117.135.28           Active Load ID:         Jabber_for_iOS-11.5           Download Status:         Unknown                                                                                                    | ations Manager gmt-dvor-cucm1.cisco.com                                                                                                    | Always Use Prime Line * Default •<br>Always Use Prime Line for Voice Message * Default •<br>Geolocation < None > •<br>@ Retry Video Call as Audio<br>I gnore Presentation Indicators (internal calls only)<br>@ Lineard Inter Mut Group                                                                                                    |
| Device is Active Device is trusted                                                                                                    | with TCT, all caps                                                                                                    | Remote Device                                                                                                    |
| Device Notifie         ICLISH IF           Description         jsmith - Jabbe ff           Device Pool*         Default           Common Device Configuration         < None >           Phone Button Template*         Standard Dual           Softkey Template         Mobility           Common Phone Profile*         Standard Dual           Common Phone Profile*         Standard Dual           Calling Search Space         < None >           Media Resource Group List         < None >           User Hold MOH Audio Source         < None >           Network Held MOH Audio Source         < None >           User Locale         < None >           User Locale         < None >           Built to Pridge*         Default           Privacy*         Default           Default         Default           Default         Default | sr iPhone<br>Specify custom Soft<br>template with Mobil<br>softkey (needed for S<br>configuration)<br>[see Mobility Softkey Tem]<br>Calling Search Space (CSS)<br>in concatenation with line<br>CSS determines how dialed<br>calls are routed<br>[dial plan dependent]<br>Select User and assign devi<br>ownership by selecting User<br>for both Owner and Mobility for | Number Presentation I reastormation         Caller ID For Calls From This Phone         Calling Party Transformation CSS <a>None &gt;          I Use Device Pool Calling Party Transformation CSS (Caller ID For Calls From This Phone)         Presence For Calling Party Transformation CSS (Caller ID For Calls From This Phone)         Protocol Specific Information         Protocol Specific Information         Protocol Specific Information         Protocol Specific Information         Protocol Specific Information         Packet Capture Mode*         Packet Capture Mode*         Packet Capture Mode*         Packet Capture Mode*         Packet Capture Mode*         Packet Capture Mode*         Packet Capture Mode*         Packet Capture Mode*         Packet Capture Mode*         Packet Capture Mode*         Packet Capture Mode*         Packet Capture Mode*         Packet Capture Mode*         Protocol Security Profile*         Cisco Dual Mode for iPhone - Standard SIP Non-Se         BUBSCRIBE Calling Search Space         SUBSCRIBE Calling Search Space         SIP Profile*         Standard SIP Profile for Mobile Device         Viewer Details</a> |
| Owner User ID* jsmith<br>Mobility User ID jsmith<br>Primary Phone < None ><br>Use Trusted Relay Point* Default                                                                                                    | [see End User]                                                                                                    | Media Termination Point         Specify default SIP Profile for Mobile Device to ensure           Unattended Port         Jabber stays registered when running in the background                                                                                                    |
| Always Use Prime Line * Default Always Use Prime Line for Voice Message * Default Geolocation < None >                                                                                                    | •                                                                                                    |                                                                                                    |

| Require DTMF Reception                                                                                                    | Product Specific Configuration Layout                                                                                                    |
|----------------------------------------------------------------------------------------------------|----------------------------------------------------------------------------------------------------|
| Associated Mobility Identity                                                                                                    | ~~~~~~~~~~~~~~~~~~~~~~~~~~~~~~~~~~~~~~                                                                                                    |
| Name         Destination Number           ismith-MI         ±19875543210                                                                                                    | Allow End User Configuration Editing Disabled Enable Dial via Office                                                                                                    |
| Associated Remote Destinations Add a New Remote Destination Certification Authority Proxy Function (CAPF) Information Certificate Operation* No Pending Operation                                                               | Cisco Usage and Error Tracking Enabled (dual-mode only) Enable Sip Digest Username Cit Control Username Dial vis office Disabled                                                                                                    |
| Authentication Mode*         By Null String         -           Authentication String                                                                                                    | Enable Voice Dialing Motion Disabled Enabled Advice Dialing Phone Number Enabled Sign In Feature Disabled Sign In Feature Disabled Sign In Feature Sign In Feature Sign In Fea |
| EC Key Size (BHs)         < None > -           Operation Completes By         2015         9         10         12           Certificate Operation Status: None         Note: Security Profile Contains Addition CAPF Settings. | Directory Lookup Rules URL<br>Application Dial Rules URL<br>Transfer to Mobile Network<br>Voicemail Sername                                                                                                    |
| HLPP and Confidential Access Level Information<br>MLPP Domain < None ><br>Confidential Access Mode < None ><br>Confidential Access Level < None >                                                                               | Voicemail Server<br>Voicemail Message Store Username<br>Voicemail Message Store<br>Enable LDAP User Authentication Disabled                                                                                                    |
| Do Nat Disturb Do Nat Disturb Do Doption* Call Reject Product Sectific Configuration Layout                                                                                                    | LDAP Username LDAP Password LDAP Structure Explore LDAP Structure Explore LDAP Structure Ex |
| Cisco Usage and Error Tracking Enabled  Enable SIP Digest Authentication Disabled  SIP Digest Username                                                                                                    | LDAP Search Base<br>LDAP Field Mappings<br>LDAP Photo Location<br>Emergency Numbers<br>999,911,112<br>On-Demend VPN URL                                                                                                    |

#### Configurar alcance de número único (opcional)

O SNR (Single Number Reach, Alcance de número único) permite que o número de telefone celular nativo toque quando alguém liga para o número de trabalho se:

- O Cisco Jabber não está disponível. Depois que o Jabber se torna disponível novamente e se conecta à rede corporativa, o Cisco Unified Communications Manager volta a fazer chamadas VoIP em vez de usar o SNR.
- O usuário seleciona a opção de chamada da rede de voz móvel.
- O usuário seleciona a opção Seleção automática de chamada e o usuário está fora da rede Wi-Fi.

**Note**: Embora o SNR possa aprimorar a experiência do usuário, não é necessário que o DVO-R funcione.

Para configurar o SNR, você deve fazer o seguinte:

- 1. Habilitar Alcance de Número Único.
- 2. Adicione a identidade de mobilidade.
- 3. Adicionar destino remoto (opcional).
- 4. Teste sua conexão.

#### Ativar alcance de número único

Use o procedimento a seguir para ativar o SNR para um usuário final.

- 1. Abra a interface do Cisco Unified CM Administration.
- 2. Procure e exclua qualquer destino remoto ou identidade de mobilidade existente já configurada com o dispositivo móvel

número de telefone da seguinte forma:

Selecione **Dispositivo > Destino remoto**.Procure o número de destino.Exclua o número de destino.

- 3. Configure o usuário final para SNR da seguinte maneira: Selecione Gerenciamento de usuário > Usuário final.Procure o usuário final.Selecione a ID do usuário para abrir a janela Configuração do usuário final.Na seção Informações de mobilidade, marque a caixa de seleção Habilitar mobilidade.Selecione Salvar.
- 4. Defina as configurações do dispositivo para SNR da seguinte maneira: Navegue até **Dispositivo > Telefone**.Procure o dispositivo BOT ou TCT que você deseja configurar.Selecione o nome do dispositivo para abrir a janela **Phone Configuration**.Insira as seguintes informações:

Modelo de tecla de função: Escolha um modelo de tecla de função que inclua o botão **Mobilidade**. Para obter informações sobre como configurar modelos de teclas de função, consulte o Guia de Administração do Cisco Unified Communications Manager para sua versão (consulte a seção Informações Relacionadas ou o diagrama abaixo para obter mais informações).ID de usuário de mobilidade: Selecione o usuário.ID de usuário proprietário: Selecione o usuário. O valor deve corresponder à ID de usuário de mobilidade.Novo Roteamento do Espaço de Pesquisa de Chamada: Escolha um Espaço de pesquisa de chamada de novo roteamento que encaminhe para o número do telefone celular.Selecione **Salvar**.

**Note**: O Cisco Jabber permite que os usuários especifiquem um número de chamada de retorno para chamadas DVO-R que seja diferente do número do telefone celular do dispositivo, e os controles do Espaço de pesquisa de chamada de novo roteamento controlam quais números de chamada de retorno podem ser acessados. Se o usuário configurar o Número de chamada de retorno DVO-R com um Número alternativo, certifique-se de configurar o plano de discagem para rotear chamadas para o Número alternativo.

Os dois diagramas abaixo descrevem como concluir a configuração para um usuário final.

| End User Configuration                                                 |                   |                                                                                                    |                                                                                   |                                                                                                    |                                |
|------------------------------------------------------------------------|-------------------|----------------------------------------------------------------------------------------------------|-----------------------------------------------------------------------------------|----------------------------------------------------------------------------------------------------|--------------------------------|
| 🔚 Save 🗶 Delete 🗧                                                      | Add New           |                                                                                                    |                                                                                   |                                                                                                    |                                |
| Status<br>Status: Ready<br>User Information<br>User Status<br>User ID* | Enabled Local Use | User ID for Jabber du<br>mode user<br>[local user shown, can<br>be LDAP –based use                                                     | al-<br>also<br>ər]                                                                | Jabber home cluster and service<br>discovery configuration<br>[service discovery and service profile<br>deployment dependent] |                                |
| Password<br>Confirm Password<br>Self-Service User ID<br>PIN            |                   | Service Settings<br>Home Cluster<br>Enable User for Unified CM IM an<br>Include meeting information<br>UC Service Profile<br>Use Syste | d Presence (Configure IM and Pre<br>in presence(Requires Exchange F<br>sm Default | isence in the associated UC Service Profile)<br>Presence Gateway to be configured on CUCM<br>View Details                     | III and Presence server)       |
| Confirm PIN<br>Last name*<br>Middle name                               | Smith             | Device Information<br>Controlled Devices BOTJSMIT<br>TCTJSMIT                                                                          | H H                                                                               | Device Association                                                                                                    | on<br>Association for Presence |
| First name                                                             | Jane p            | Available Profiles                                                                                                    |                                                                                   |                                                                                                    |                                |

| Directory Number Associations<br>Primary Extension 12010001 in Enterprise_DNs  Mobility Information                                                                                                | mary extension<br>configuration                             |
|----------------------------------------------------------------------------------------------------|-------------------------------------------------------------|
| Enable Mobility         Enable Mobile Voice Access         Maximum Wait Time for Desk Pickup*         10000         Remote Destination Limit*         4         Remote Destination Profiles        | Enable user for Unified Mobility<br>(SNR, etc.) and DVO-R   |
| Mutilevel Precedence and Preemption Authorization         MLPP User Identification Number         MLPP Password         Confirm MLPP Password         MLPP Precedence Authorization Level Default  |                                                             |
| Permissions Information                                                                                                    | Add user to "Standard CCM End<br>User" access control group |
| Groups       Standard CCM End Users         Roles       Standard CCM End Users         Standard CCM End Users       Image: Standard CCMUSER Administration         View Details       View Details | Access Control Group<br>re from Access Control Group        |

#### Adicionar destino remoto (opcional)

Use este procedimento para adicionar um Destino Remoto e especificar um número adicional como o número de destino. As características de configuração da Identidade de Mobilidade são idênticas às da configuração de Destino Remoto. Destinos remotos adicionais podem ser qualquer tipo de número de telefone, como números de telefone residencial, números de sala de conferência ou vários números de telefone celular para dispositivos móveis adicionais. Você pode adicionar mais de um destino remoto.

- 1. Abra a interface do Cisco Unified CM Administration.
- Navegue até o dispositivo que deseja configurar da seguinte maneira: Selecione Dispositivo > Telefone.Procure o dispositivo BOT ou TCT que você deseja configurar.Selecione o nome do dispositivo para abrir a janela Phone Configuration.
- 3. Na seção Destinos remotos associados, selecione Adicionar um novo destino remoto.
- 4. Digite o número de telefone desejado como **Número de destino**. Você deve ser capaz de rotear o número para um gateway de saída. Geralmente, o número é o número E.164 completo.
- 5. Insira os valores iniciais para os seguintes temporizadores de chamada. Para obter mais

informações, consulte a ajuda on-line no Cisco Unified Communications Manager.

- 6. Marque a caixa de seleção Habilitar Acesso a Número Único.
- 7. Configure a programação para rotear chamadas para o número do celular em horários específicos e/ou dias específicos.
- 8. Selecione Salvar.

#### Configurar a prevenção de correio de voz controlada pelo usuário

**Note**: Para evitar o trecho de retorno do roteamento do Cisco Unified Communications Manager para o correio de voz — parando assim a chamada de correio de voz para a pessoa que você está discando — a Cisco recomenda que você defina sua política de correio de voz DVO-R como "controlada pelo usuário". Isso garante que você deve gerar um tom de DTMF pressionando qualquer tecla no teclado antes de continuar a chamada.

**Caution**: Ao habilitar a prevenção de correio de voz controlada pelo usuário, o DTMF deve ser propagado com êxito da operadora para o Cisco Unified Communications Manager para que os usuários façam chamadas DVO-R.

Use este procedimento para configurar o Cisco Unified Communications Manager para oferecer suporte à prevenção de correio de voz controlada pelo usuário.

- 1. Navegue até a página de configuração da identidade de mobilidade (consulte <u>Adicionar uma</u> <u>identidade de mobilidade</u>).
- 2. Verifique se Dial-via-Office Reverse Voicemail Policy está definido como User Control.

O diagrama abaixo mostra como ativar os recursos baseados em DTMF.

| Service Parameter Configuration                                                    |                                            |                  | Default enterp    | rise feature access                           |  |  |  |
|------------------------------------------------------------------------------------|--------------------------------------------|------------------|-------------------|-----------------------------------------------|--|--|--|
| 🔜 Save 🤣 Set to Default 🍳 Advanced                                                 |                                            |                  |                   | codes for mid-call features                   |  |  |  |
| Clusterwide Parameters (System - Mobility)                                         | (DTN                                       | 1F-based)        |                   |                                               |  |  |  |
| Enterprise Feature Access Code for Hold.*                                          | *81                                        |                  |                   | *81                                           |  |  |  |
| Enterprise Feature Access Code for Exclusive Hold.*                                | *82                                        |                  |                   | *82                                           |  |  |  |
| Enterprise Feature Access Code for Resume                                          | *83                                        |                  |                   | *83                                           |  |  |  |
| Enterprise Feature Access Code for Transfer.*                                      | *84                                        |                  |                   | *84                                           |  |  |  |
| Enterprise Feature Access Code for Conference *                                    | *85                                        |                  |                   | *85                                           |  |  |  |
| Enterprise Feature Access Code for Session Handoff                                 | *74                                        |                  |                   | *74                                           |  |  |  |
| Enterprise Feature Access Code for Starting Selective Recording *                  | *86                                        |                  |                   | *86                                           |  |  |  |
| Enterprise Feature Access Code for Stopping Selective Recording                    | *87                                        |                  |                   | *87                                           |  |  |  |
| Smart Mobile Phone Interdigit Timer.*                                              | 500                                        |                  |                   | 500                                           |  |  |  |
| Non-Smart Mobile Phone Interdigit Timer.*                                          | 2000                                       |                  |                   | 2000                                          |  |  |  |
| Send Call to Mobile Menu Timer.*                                                   | 60                                         |                  |                   | 60                                            |  |  |  |
| SIP Dual Mode Alert Timer.*                                                        | 1500                                       |                  |                   | 00                                            |  |  |  |
| Call Screening Timer.*                                                             | 4000                                       | Enable DTM       | F-based feature   | S 100                                         |  |  |  |
| Session Resumption Await Timer *                                                   | 180                                        | (mid-call and    | d 2-stage dialing | 1) <sub>10</sub>                              |  |  |  |
| Inbound Calling Search Space for Remote Destination.*                              | Trunk or Gateway Inbound Calling Search Sp | ace 👻            |                   | Trunk or Gateway Inbound Calling Search Space |  |  |  |
| Enable Enterprise Feature Access *                                                 | True                                       | -                |                   | False                                         |  |  |  |
| Dial-via-Office Forward Service Access Number                                      |                                            |                  |                   |                                               |  |  |  |
| Enable Mobile Voice Access *                                                       | False                                      | •                |                   | False                                         |  |  |  |
| Mobile Voice Access Number                                                         |                                            |                  |                   |                                               |  |  |  |
| Matching Caller ID with Remote Destination                                         | Complete Match                             | -                |                   | Complete Match                                |  |  |  |
| Number of Digits for Caller ID Partial Match *                                     | 10                                         |                  |                   | 10                                            |  |  |  |
| System Remote Access Blocked Numbers                                               |                                            |                  |                   |                                               |  |  |  |
| Enable Use of Called Party Transformed Number for Mobile-terminated Calls *        | False                                      | Dial plan de     | pendent           | False                                         |  |  |  |
| Honor Gateway or Trunk Outbound Calling Party Selection for Mobile Connect Calls * | False                                      | (configures auto | omatic caller     | False                                         |  |  |  |
| Clusterwide Parameters (System - Mobility Single Number Reach Voicemail)           |                                            | ID matcl         | hing)             |                                               |  |  |  |
| Single Number Reach Voicemail Policy                                               | Timer Control                              | •                |                   | Timer Control                                 |  |  |  |
| Dial-via-Office Reverse Voicemail Policy.*                                         | Timer Control                              | •                |                   | Timer Control                                 |  |  |  |
| User Control Delayed Announcement Timer.*                                          | 1000                                       |                  |                   | 1000                                          |  |  |  |
| User Control Confirmed Answer Indication Timer *                                   | 10000                                      |                  |                   | 10000                                         |  |  |  |
|                                                                                    |                                            |                  |                   |                                               |  |  |  |

#### Definir as configurações do cliente Cisco Jabber

Em configurações no cliente Cisco Jabber, defina as opções de chamada como Rede de voz móvel (ou Seleção automática) e defina um número de chamada de retorno DVO-R.

O número de chamada de retorno será preenchido automaticamente com o número configurado como Mobility Identity no Cisco Unified Communications Manager. Para DVO-R com retorno de chamada para um número alternativo, o número alternativo configurado pelo usuário é usado. O número selecionado será o número chamado ao fazer chamadas DVO-R.

O diagrama abaixo descreve como configurar o Cisco Jabber para Android para DVO-R.

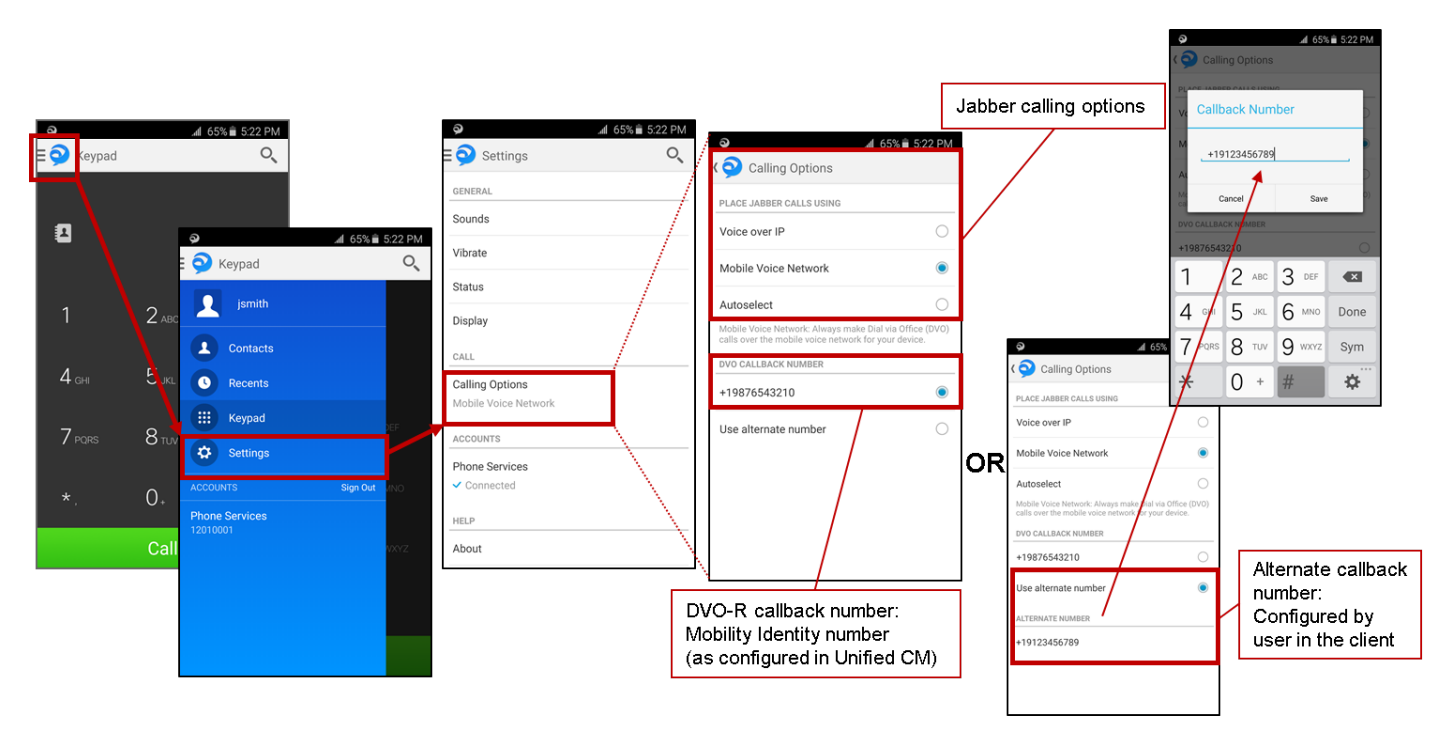

O diagrama abaixo descreve como configurar o Cisco Jabber para iPhone para DVO-R.

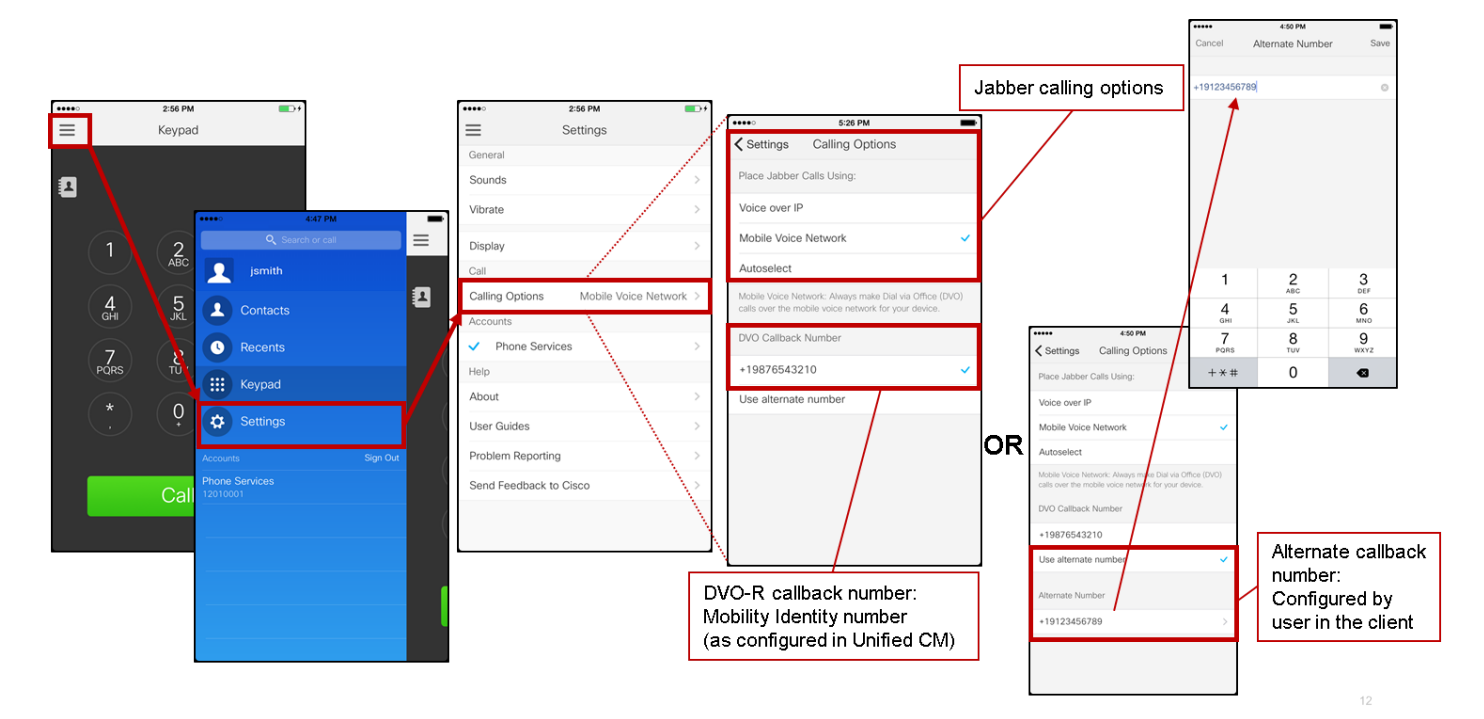

# Verificar

O diagrama abaixo mostra o fluxo de chamada do cliente para DVO-R - usando a identidade de mobilidade - depois que ela tiver sido configurada corretamente no Cisco Jabber para Android.

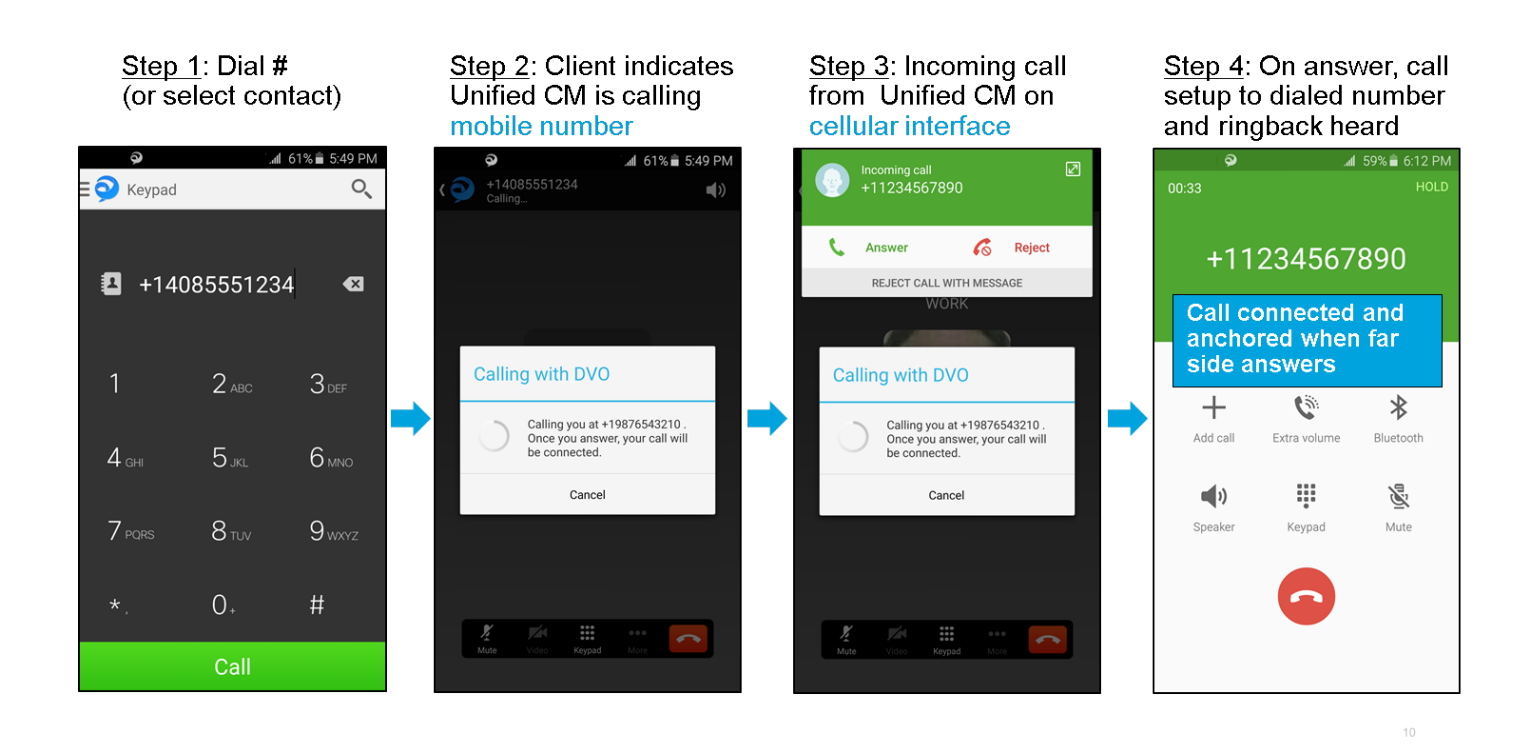

O diagrama abaixo mostra o fluxo de chamada do cliente para DVO-R - usando o número alternativo - depois que ele tiver sido configurado corretamente.

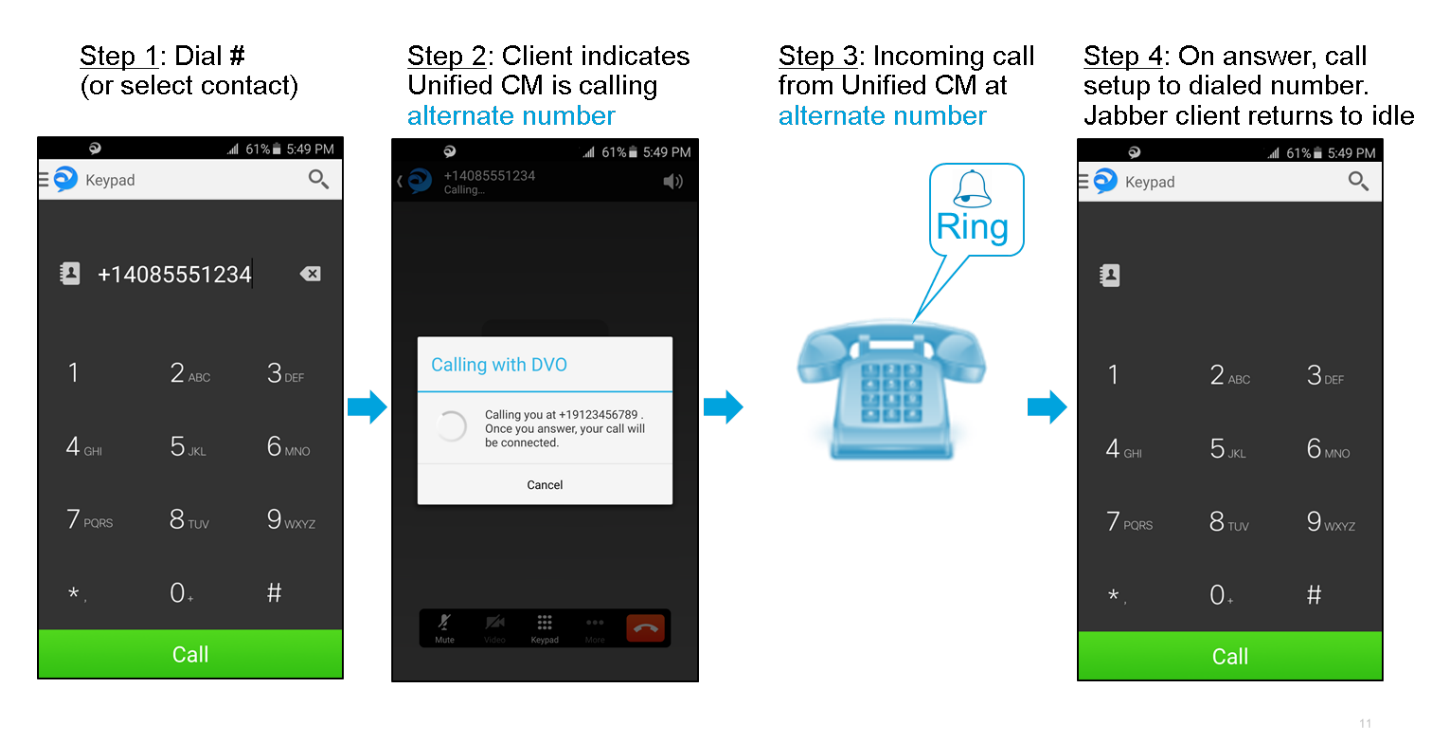

O diagrama abaixo mostra o fluxo de chamada do cliente para DVO-R - usando a identidade de mobilidade - depois que ela tiver sido configurada corretamente no Cisco Jabber para iPhone.

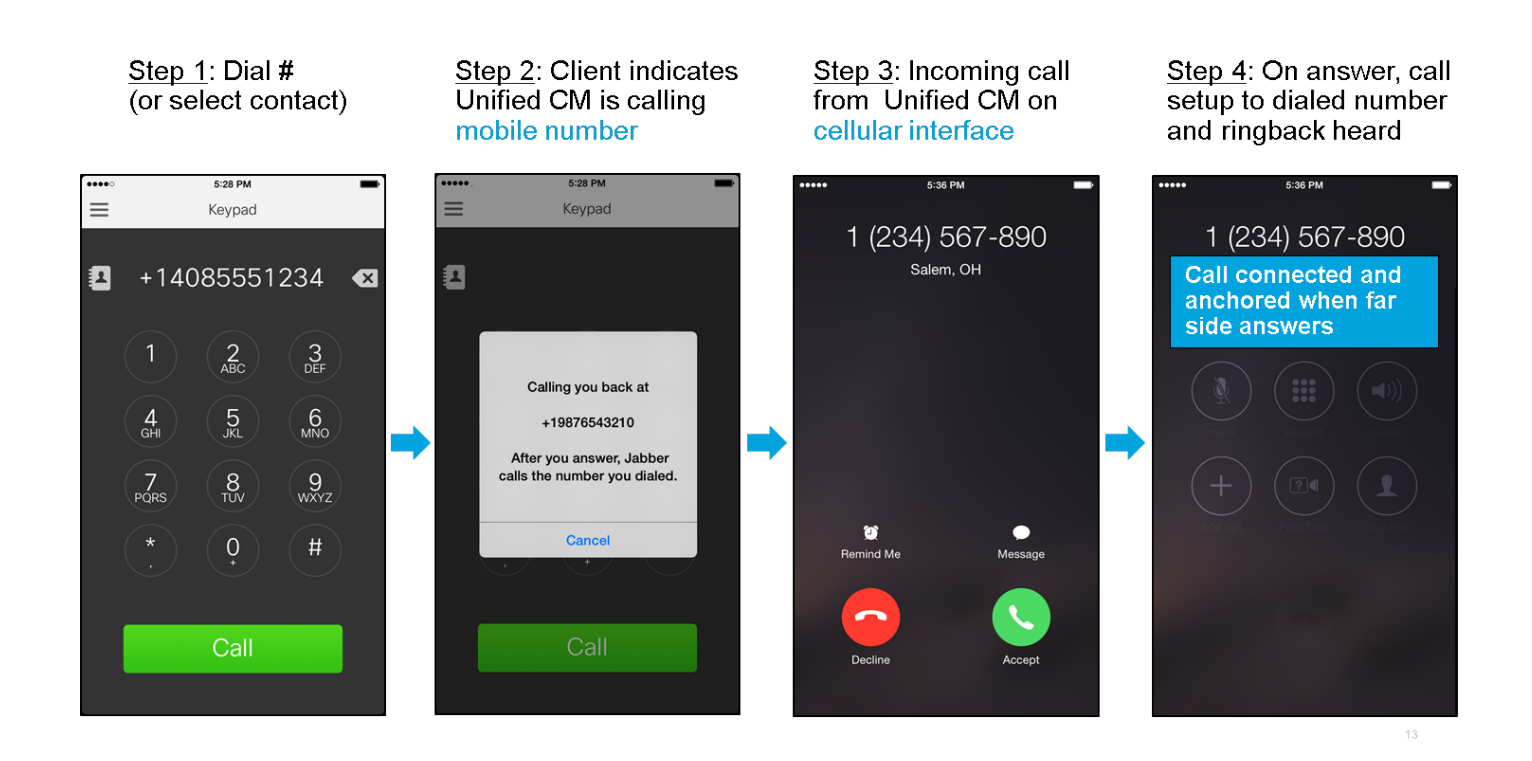

# Troubleshoot

Atualmente, não existem informações disponíveis específicas sobre Troubleshooting para esta configuração.

### Informações Relacionadas

- Guia de implantação do Cisco Expressway Mobile e Remote Access
- <u>Cisco Expressway SIP Trunk to Unified CM Deployment Guide</u>
- Guia de implantação de configuração básica do Cisco Expressway
- Guia de instalação e implantação do Cisco Jabber
- Guia de recursos e serviços do Cisco Unified Communications Manager
- <u>Cisco Collaboration System Solution Reference Network Designs (SRND) Colaboração</u> <u>móvel</u>